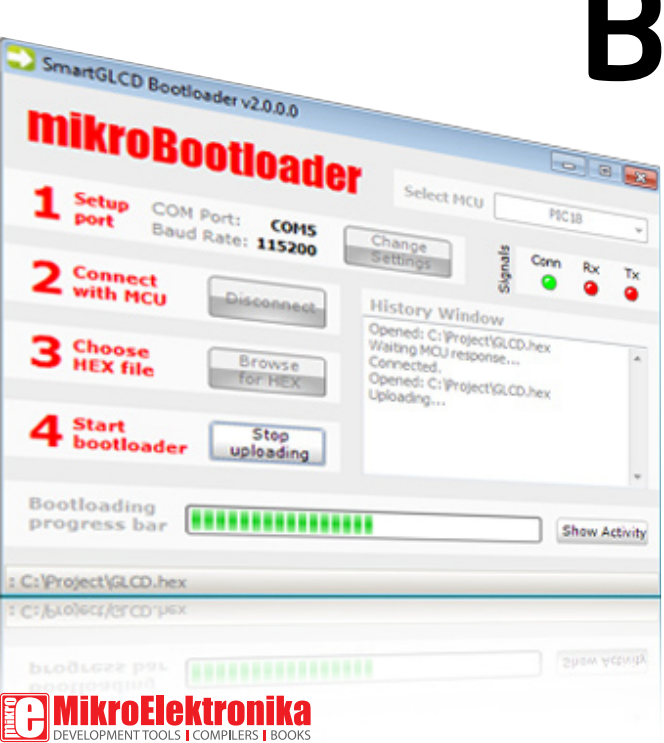

# Bootloader

## Smart GLCD 240x128

Bootloader software represents irreplaceable tool for transferring program from a PC to microcontroller on SmartGLCD

for

## 1. Programming with bootloader

For programming, microcontroller use bootloader program which is preinstaled in to MCU memory. To transfer .hex file from a PC to MCU you need bootloader software (**mikroBootloader**) which can be downloaded from:

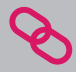

http://www.mikroe.com/eng/products/view/443/ smartglcd-240x128-board/

After software is downloaded unzip it to desired location and start mikroBootloader software.

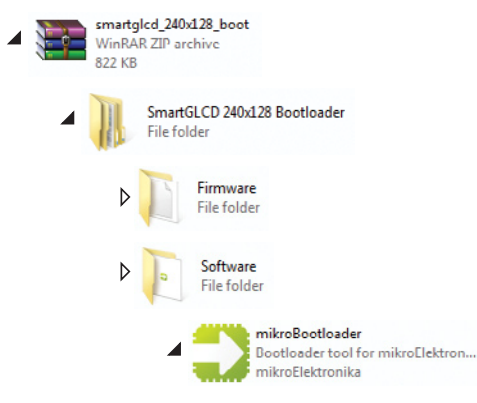

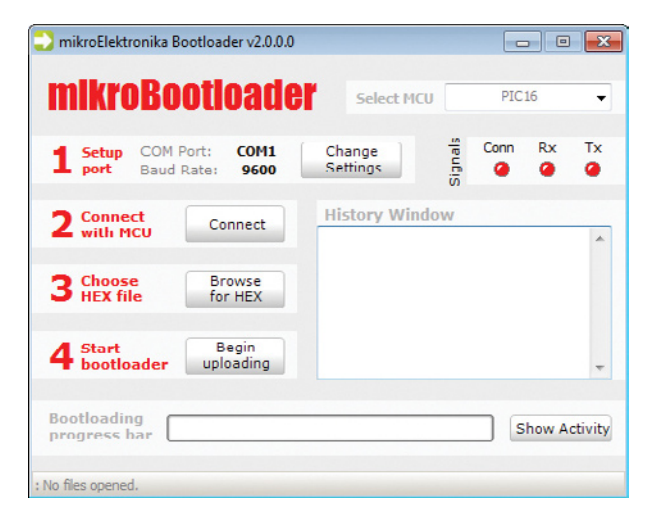

#### Figure 1-1: mikroBootloader software

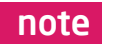

Connect SmartGLCD with a PC before starting mikroBootloader software

## Identifying device COM port

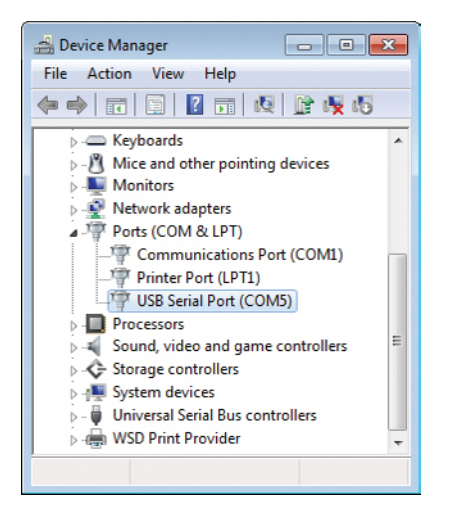

#### Figure 1-2: Identifying COM port

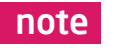

In Device Manager you can see which COM port is assigned to mikromedia (in this case COM5)

## step 1 - Choosing COM port

| mikroElektronika Bootloader v2.0.0.0           |                                          |
|------------------------------------------------|------------------------------------------|
| mikroBootloader                                | Select MCU PIC16 👻                       |
| 1 Setup COM Port: COM1<br>port Baud Rate: 9600 | Change 0 Conn Rx Tx<br>Settings 0 A      |
| 2 Connect Connect                              | Setup<br>Settings<br>Port COM5 • •       |
| 3 Choose Browse<br>HEX file for HEX            | Baud rate 115200 • •<br>Data bits 8 03 • |
| 4 Start Begin<br>uploading                     | Stop bits I   Parity None                |
| Bootloading<br>progress bar                    | Flow control Software                    |
| : No files opened,                             |                                          |

#### Figure 1-3: Selecting COM port

- 01 CI 02 Se 03 Se 04 CI
  - Click on Change Settings button
  - Select USB COM port (in this case COM5)
  - Set Baud rate to 115200
  - Click OK button

## step 2 - Connecting with a PC

| 💫 mikroElektronika Bootloader v2.0.0.0                                                   |                                | - • -         |
|------------------------------------------------------------------------------------------|--------------------------------|---------------|
| mikroBootloader                                                                          | Select MCU                     | PIC18 🗸       |
| Setup<br>port         COM Port:<br>Baud Rate:         COM5<br>115200         Ch<br>Setup | ange tings in                  | Conn Rx Tx    |
| 2 Connect Connect                                                                        | story Window<br>up: Port COM5. | *             |
| 3 Choose Browse for HEX                                                                  |                                |               |
| 4 Start Begin uploading                                                                  |                                | -             |
| Bootloading<br>progress har                                                              |                                | Show Activity |
| : No files opened.                                                                       |                                |               |

Figure 1-4: Connecting mikromedia with mikroBootloader

| 0 | 1 |
|---|---|
| 0 | 2 |

From drop down list Select MCU chose PIC18

Reset SmartGLCD and within 5s click on Connect button

### step 3 - Browse for .hex file

| 🔁 mikroElektronika Bootloader v2.0.0.0                                               |                    |      |         | ×       |
|--------------------------------------------------------------------------------------|--------------------|------|---------|---------|
| mikroBootioader Select MC                                                            | U                  | PIC  | 18      | •       |
| Setup COM Port: COM5 Change Settings                                                 | Signals            | Conn | Rx<br>@ | Tx<br>@ |
| 2 Connect<br>with MCU Disconnect History Wind<br>Setup: Port COM<br>Waiting MCU ress | dow<br>5.<br>ponse |      |         | *       |
| 3 Choose Browse of HEX • 01                                                          |                    |      |         |         |
| 4 Start<br>bootloader Uploading                                                      |                    |      |         | -       |
| Bootloading<br>progress bar                                                          |                    | s    | how A   | ctivity |
| : No files opened.                                                                   |                    |      |         |         |

#### Figure 1-5: Browsing for .hex file

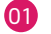

Click on Browse for HEX and from pop-up window (figure 3-6) select .hex file which will be uploaded to MCU memory

## step 4 - Select .hex file

| Oversite a Maridat                                                                     |             |                      |          |      |       |   |  |
|----------------------------------------------------------------------------------------|-------------|----------------------|----------|------|-------|---|--|
| Organize + New Toli                                                                    | ser         |                      |          |      | 800 4 | L |  |
| 🔶 Favorites                                                                            | Name        | Date modified        | Туре     | Size |       |   |  |
| Secent Places                                                                          | SmartGLCD.h | ex 🌔 12.1.2011 10:50 | HEX File | 16 K | в     |   |  |
| E Desktop                                                                              | -           |                      |          |      |       |   |  |
| 🔰 Downloads                                                                            |             |                      |          |      |       |   |  |
|                                                                                        |             |                      |          |      |       |   |  |
| 词 Libraries 🛛 🗉                                                                        |             | -                    |          |      |       |   |  |
| Documents                                                                              |             |                      |          |      |       |   |  |
| a) Music                                                                               |             |                      |          |      |       |   |  |
| Pictures                                                                               |             |                      |          |      |       |   |  |
| Videos                                                                                 |             |                      |          |      |       |   |  |
|                                                                                        |             |                      |          |      |       |   |  |
| Computer                                                                               |             |                      |          |      |       |   |  |
| Computer                                                                               |             |                      |          |      |       |   |  |
| Computer                                                                               |             |                      |          |      |       |   |  |
| Local Disk (C:)                                                                        |             |                      |          |      |       |   |  |
| Computer Coll Disk (C:) Local Disk (D:) Local Disk (D:) mikro (E:) DVD Drive (F:) M: * |             |                      |          |      |       |   |  |

#### Figure 1-6: Selecting .hex file

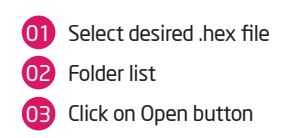

## step 5 - Uploading .hex file

| 🔁 mikroElektronika Bootloader v2.0.0.0                                            |                                                                                                    |               |
|-----------------------------------------------------------------------------------|----------------------------------------------------------------------------------------------------|---------------|
| mikroBootloader                                                                   | Select MCU                                                                                              | PIC18 👻       |
| 1 Setup COM Port: COM5<br>port Baud Rate: 115200                                  | Change<br>Settings                                                                                      | onn Rx Tx     |
| 2 Connect     Disconnect       3 Choose     Browse       for HEX file     For HEX | History Window<br>Setup: Port COM5.<br>Waiting MCU response<br>Connected.<br>Opened: C:\Project\SmartGI | D.hex         |
| 4 Start Begin uploading                                                           | 01                                                                                                    | -             |
| Bootloading<br>progress bar                                                       | )                                                                                                    | Show Activity |
| : C:\Project\SmartGLCD.hex                                                        |                                                                                                    |               |

#### Figure 1-7: Begin uploading

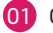

Click on Begin uploading button to start .hex file transfer from a PC to microcontroler

## step 6 - Progress bar

| mikroElektronika Bootloader v2.0.0.0                                        |                                                                                                    |
|-----------------------------------------------------------------------------|----------------------------------------------------------------------------------------------------|
| mikroBootloader                                                             | Select MCU PIC18                                                                                             |
| <b>1</b> Setup COM Port: COM5<br>Baud Rate: 115200                          | Change<br>Settings                                                                                           |
| 2 Connect<br>with MCU     Disconnect       3 HEX file     Browse<br>for HEX | History Window<br>Setup: Port COM5.<br>Waiting MCU response<br>Opened: C:\Project\SmartGLCD.hex<br>Uploading |
| 4 Start Stop uploading                                                      | -                                                                                                    |
| Bootloading<br>progress bar                                                 | Show Activity                                                                                                |
| : C:\Project\SmartGLCD.hex                                                  |                                                                                                    |

#### Figure 1-8: Bootloading progress bar

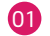

Via progress bar you can monitor .hex file uploading process

## step 7 - Reset MCU

| mikroElektr              | onika Bootloader v2.0.0.0 |                       |         | X      |
|--------------------------|---------------------------|-----------------------|---------|--------|
| mikro                    | Bootloader                | Select MCU            | PIC18   | •      |
| Setup                    | Success                   |                       |         | Tx     |
| - port                   | Reset MCU.                |                       |         | •      |
| 2 Conner<br>with M       | Uploading program h       | as finished.          | 01      | *      |
| 3 Choose<br>HEX fil      | Show details              |                       | • OK    |        |
| 4 Start<br>bootlo        | ader Uploading Co         | mpleted successfully. |         | -      |
| Bootloadin<br>progress h | g<br>Mar                  |                       | Show Ac | tivity |
| : C:\Project\Sma         | rtGLCD.hex                |                       |         |        |

#### Figure 1-9: Uploading is finished

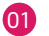

01 Click on OK button after uploading is finished. Reset MCU and you can see product of your work

## Tips and Tricks: Speed-up UART data transfer

| 🚽 Device Manager 📃 🗖 💌                                                                                                    | USB Serial Port (COM5) Properties                                                                                                    | Advanced Settings for COM5                                                                                                    |
|----------------------------------------------------------------------------------------------------|----------------------------------------------------------------------------------------------------|----------------------------------------------------------------------------------------------------|
| File Action View Help                                                                                                    | General Port Settings Driver Details                                                                                                   | COM Port Number: COM5                                                                                                    |
| Image: Second second second | 02 Bits per second: 9600 V<br>Data bits: () V<br>Parity None V<br>Stop bits: ()<br>How control: None V<br>03 Advanced Reatore Defaults | COM Port Number: COM5 USD Transfer Sizes Select lower settings to correct performance problems at low baud rates. Select higher settings for faster performance. Receive (Bytes):  4096 Transmit (Dytes):  BM Options Select lower settings to correct response problems Select lower settings to correct response problems Select lower settings to correct response problems Latency Timer (meec): Timeouts Event O |
| Un Scan for hardware changes                                                                                                    |                                                                                                    | Minimum Read Timeout (msec):                                                                                                    |
| Properties                                                                                                    | OK Cance                                                                                                    | Minimum Write Timeout (mser): 0 v Dicable I                                                                                                    |

note

If .hex file transfer from your PC to MCU is to slow you can try to speed-up data transfer by seting latency time of COM port to 1. To change latency time go to Device manager:

- 01 Right click on USB Serial Port (COM5) and click on Properties
- 02 In USB Serial Port (COM5) Properties select Port Settings tab
  - Click on Advanced... button

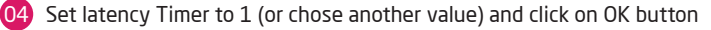